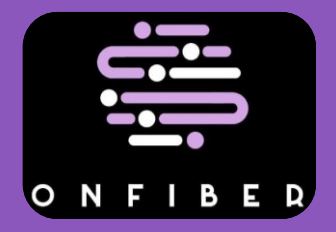

## Manual para obtener la ficha de pago en Oxxo

 Primero deberá de ingresar
los datos solicitados (los datos se le proporcionarán con Soporte Técnico)

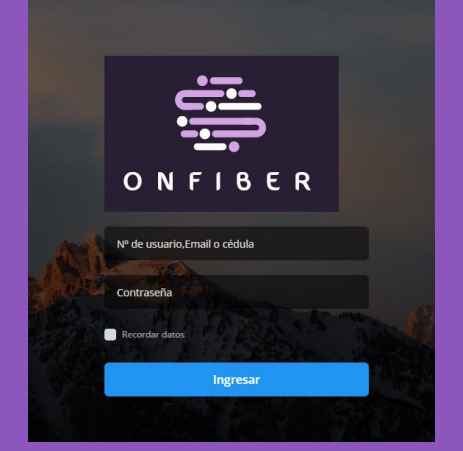

2. En el apartado " Deuda Actual" podrá visualizar el monto del pago del servicio.

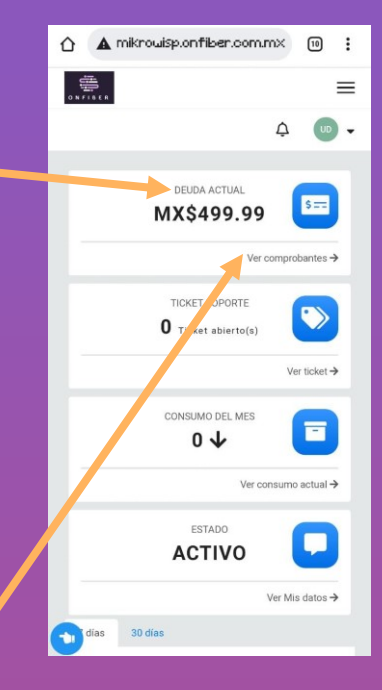

3. Tiene que abrir el apartado "Ver comprobantes" y le abrirá una nueva pagina

4. Le aparecerá está nueva pantalla donde le tendrá que dar al botón " Pagar"

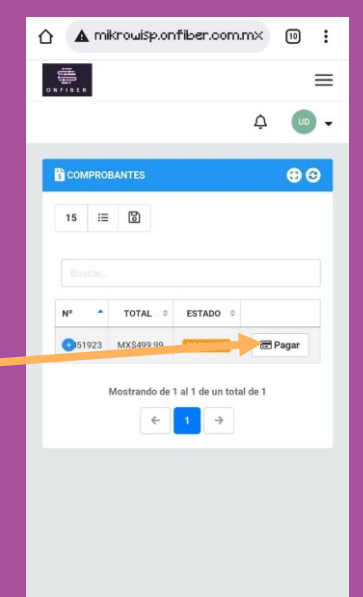

-

5. En la nueva pantalla le dará en el botón "Pagar Ahora" y le desplegará un menú.

6. Ahora solo le da a la opción de "Conekta" y automáticamente se le descargará la ficha de pago

7. El archivo descargado será igual a la imagen de ejemplo, con este archivo podrá hacer su pago en Oxxo

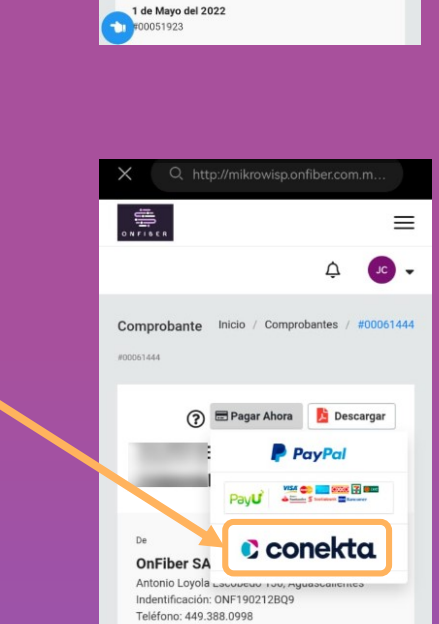

☆ ▲ mikrowisp.onfiber.com.m× 10 :

Usuario 🗁 🖻 Pagar Ahora 🛛 💈 Descargar

Ejemplo PENDIENTE DE PAGO

tonio Loyola Escobedo 130, Ag lentificación: ONF1902128Q9 éfono: 449.388.0998

OnFiber SA de CV

Usuario de Ejemplo

↓ UD •

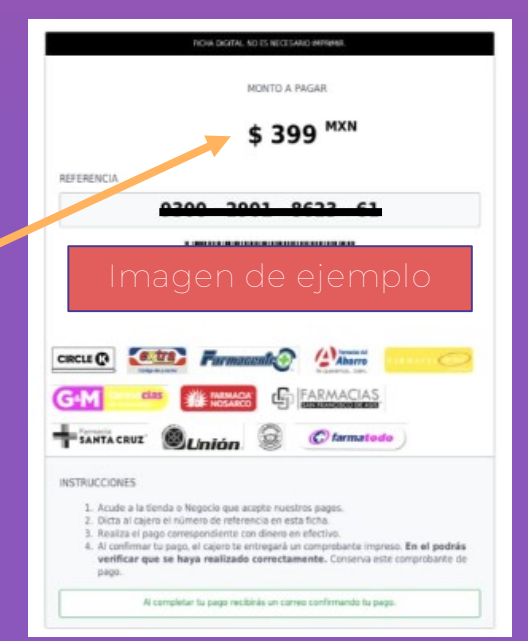

\*Las fichas de pago se actualizan cada mes \*\*Solo se puede pagar en tiendas Oxxo